ılıılı cısco

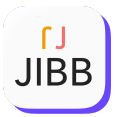

## **Ordering Guide**

### Cisco Commerce Workspace (CCW)

#### Table of Contents:

## **1. JIBB Licensing Model**

Licensing for JIBB varies depending on your organization's deployment preferences. We offer both Cloud and On-Prem solutions.

#### 1.1 JIBB-Plat

This top-level SKU includes all of the available JIBB term-based subscription products.

#### 1.1.1 JIBB Cloud (Standard)

The JIBB Cloud license subscription includes Room and BYOD user licenses under the same SKU.

#### 1.1.1.a JIBB Room Licences

This license is restricted to a single Cisco device within a meeting room. Any user of that room can initiate a JIBB whiteboard session. Any user can start a JIBB session, and no other licenses are required for others to participate.

#### Includes:

- Cisco Room Series Integration
- Enhanced Whiteboard Output
- Works with any Whiteboard, Glassboard or Flipchart
- Camera Snaps to Whiteboard
- Smart Auto-Save
- Digital Annotation Tools
- Advanced Device Management

#### 1.1.1.b JIBB BYOD Licences

This license subscription allows users to utilize their own BYOD webcam and the JIBB web application to initiate a whiteboard session. No other license is required for participants to join the session and annotate.

#### 1.1.2 On-Prem

JIBB On-Prem Licenses have two options, depending on your organization's needs.

**Note:** for any on-prem deployment of JIBB, the customer must order (or have already ordered) the VQ Communications Application server. This can be found under ATO A-VQ.

#### 1.1.2.a JIBB Device

This license subscription is for one Cisco device per meeting room. Any user can start a JIBB session, and no other licenses are required for others to participate.

#### Includes:

- Cisco Room Series Integration
- Enhanced Whiteboard Output
- Works with any Whiteboard, Glassboard or Flipchart
- Camera Snaps to Whiteboard
- Smart Auto-Save
- Digital Annotation Tools
- Advanced Device Management

#### 1.1.2.b JIBB User

An enterprise-wide license subscription for JIBB. This is for organizations with 250 or more Knowledge Workers. There is no limit to the number of devices the enterprise can use. No other licenses are required for others to participate.

#### Includes:

- Cisco Room Series Integration
- Enhanced Whiteboard Output
- Works with any Whiteboard, Glassboard or Flipchart
- Camera Snaps to Whiteboard
- Smart Auto-Save
- Digital Annotation Tools
- Advanced Device Management

#### 1.2 JIBB-ADD

This top-level SKU includes the JIBB Pilot add-on service. This one-time payment fixed-term product includes access to JIBB on three Cisco devices in any meeting room for 8 weeks. Any user of that room can initiate a JIBB whiteboard session. No other licenses are required for others to participate.

#### Includes:

- Cisco Room Series Integration
- Enhanced Whiteboard Output
- Works with any Whiteboard, Glassboard or Flipchart
- Camera Snaps to Whiteboard
- Smart Auto-Save
- Digital Annotation Tools
- Advanced Device Management

## 2. SKUS

#### 2.1 Top Level SKUs

The following top-level SKUs can be selected:

| SKU       | Description   |
|-----------|---------------|
| JIBB-PLAT | JIBB Products |
| JIBB-ADD  | JIBB Pilot    |

#### 2.2 JIBB-PLAT Configuration Options

Once the Top Level JIBB-PLAT SKU has been added to the Estimate, Quote, or Deal, click on "**Select Options**" to configure the subscription options.

#### 2.2.1 JIBB Cloud (Standard)

| Top Level SKU | Options   | Description                                                                    |
|---------------|-----------|--------------------------------------------------------------------------------|
| JIBB-PLAT     | JIBB-ROOM | Per Device License<br>Subscription. Unlimited<br>users can join & annotate.    |
|               | JIBB-USER | Per User BYOD License<br>Subscription. Unlimited<br>users can join & annotate. |

#### 2.2.2 JIBB On-Prem

| Top Level SKU | Options        | Description                                                                                 |
|---------------|----------------|---------------------------------------------------------------------------------------------|
|               | JIBB-DEVICE-EA | On-Prem per device JIBB<br>License Subscription.<br>Unlimited users can join &<br>annotate. |
| JIRR-LTU      | JIBB-USER-EA   | On-Prem Per Knowledge<br>Worker License. Unlimited<br>devices can be used.                  |

#### 2.3 JIBB-ADD Configuration Options

Once the Top Level JIBB-ADD SKU has been added to the Estimate, Quote, or Deal, click on "**Select Options**" to configure the subscription options.

#### 2.3.1 JIBB Pilot

| Top Level SKU | Options | Description                                                                                            |
|---------------|---------|----------------------------------------------------------------------------------------------------|
| JIBB-ADD      | n/a     | JIBB on 3 Cisco devices in<br>any meeting room for 8<br>weeks. Unlimited users can<br>join & annotate. |

## 3. Product Availability:

The product can be ordered from the standard Cisco Ordering Tools: www.cisco.com/go/ordering.

These JIBB products' front-end experiences are available in the English language and across many geographies. The supported languages are English only at this time.

To request help with ordering, please contact Cisco Customer Service at <u>www.cisco.com/go/customerservice</u> or the JIBB enablement team at <u>https://www.jibb.ai/contact.html</u>.

## 4. Warranty Coverage and Technical Service Options:

All support, warranty, and EULA-related items related to the SolutionsPlus offers are provided directly by third-party vendors. Cisco is not involved in the process, and the customer deals directly with the vendor.

EULA: https://www.jibb.ai/terms-of-service.html

## 5. Support:

- Region(s) supported: Global
- Product Support Email: <a href="mailto:support@jibb.ai">support@jibb.ai</a>
- Support Portal:

https://www.jibb.ai/contact.html

For all product and sales-related questions, quotes, or engagement for customer opportunities, contact JIBB at <u>sales@jibb.ai</u>.

# 6. Required Ordering Information and Process

- 1) JIBB-PLAT offer is available from a minimum 12-month term to a 60-month term, including anything in between. The JIBB-ADD offer is all one-time charges pre-paid upfront/optional add-on.
- 2) You can select multiple license types per order and you will need the number of licenses to be enabled.

## 7. Ordering Rules:

In order to produce a quote in CCW, you will require the top-level ATO JIBB-PLAT. The default Initial Term is 36 Months (can be changed).

All subscription-based offers are set to 'Auto-Renew' by default once the term ends. If you don't require this, please deselect it at the time of ordering. If you do switch off and a renewal isn't placed before expiry it's possible you may experience an interruption in service.

## 8. How to Order JIBB in Cisco CCW:

To get video instructions, please go to <u>http://www.jibb.ai/ccw-ordering-guide.html</u>.

- 1) Navigate to the CCW tool on Cisco.com.
- 2) Hover over Estimate and then click on 'Create an Estimate.'

| 🗯 Chrome File Edit View History Bookmarks Profiles Tab                               | Window Help      |                                                                                             |                |                                          |                                                                                                    |                                                                           | 🥶 🕸 🍪                                                |                                        | α                                         | Wed 8 Jan             | 2:09 pm  |
|--------------------------------------------------------------------------------------|------------------|---------------------------------------------------------------------------------------------|----------------|------------------------------------------|----------------------------------------------------------------------------------------------------|---------------------------------------------------------------------------|------------------------------------------------------|----------------------------------------|-------------------------------------------|-----------------------|----------|
| Cisco Commerce x +                                                                   |                  |                                                                                             |                |                                          |                                                                                                    |                                                                           |                                                      |                                        |                                           |                       | •        |
| $\leftrightarrow$ $\rightarrow$ C $\widehat{m}$ $\cong$ apps.cisco.com/Commerce/home |                  |                                                                                             |                |                                          |                                                                                                    |                                                                           | ☆                                                    | 0 💩 🔅                                  | 다   🕯                                     | Finish (              | update : |
| cisco 🖓 Cisco Commerce                                                               |                  |                                                                                             |                | Q                                        |                                                                                                    |                                                                           |                                                      | Andrew F                               | Evans 🗸 🤇                                 | ∞ ⊞                   |          |
| 0                                                                                    | Catalog          | Estimates                                                                                   | Deals & Quotes | Orders                                   | Subscriptions & Services                                                                                   | Software                                                                  |                                                      |                                        |                                           |                       |          |
| Hello Andrew!<br>Welcome to Cisco Commerce - Your workspace I                        | to explore, bu   | Create Estima<br>Access Share<br>View All Estim<br>Recent<br>Shared<br>Saved Search<br>Tags | te destimate   | More Tric to Sa<br>the need<br>Please re | Security offers no<br>aaS offer migration during<br>to create a new order in<br>eference this guide for mo | DW available<br>grenewals has bee<br>CCW and set up p<br>ore information. | for TNC to<br>en simplified for<br>provisioning info | o SaaS n<br>more Secur<br>rmation in O | nigration<br>ity offers, m<br>ffer Workbe | N.<br>emoving<br>ench |          |
| If you would like to visit previously configured dashboard views or are interest     |                  | shboard                                                                                     |                |                                          |                                                                                                    |                                                                           |                                                      | ×                                      |                                           |                       |          |
| ID Na                                                                                | ame              | Access Share                                                                                | d Project      | Ву                                       |                                                                                                    | End Customer                                                              |                                                      | Partner                                |                                           |                       |          |
| Estimate ID: TY160188063IL Es                                                        | stimate_TY160188 | View All Projects<br>Recent<br>Shared                                                       |                | vans on 07-                              | Jan-2025                                                                                                   |                                                                           |                                                      |                                        |                                           |                       |          |
| Estimate ID: NX160186445DZ Es                                                        | stimate_NX160186 |                                                                                             |                | vans on 07-                              | Jan-2025                                                                                                   |                                                                           |                                                      |                                        |                                           |                       |          |
| Estimate ID: VU159935632ME Es                                                        | stimate_VU159935 |                                                                                             |                | vans on 10-                              | -Dec-2024                                                                                                  |                                                                           |                                                      |                                        |                                           |                       |          |

3) Type "JIBB" to display the ATO SKU options. Here you can choose between JIBB-PLAT (e.g., Room License Subscriptions) or JIBB-ADD (e.g., JIBB's Prepaid Pilot Plan).

For the sake of this example scenario, select JIBB-PLAT (Go to step 14 to see further instructions for JIBB-ADD/ordering JIBB's Pilot Plan).

| 🗯 Chrome File Edit View Hi          | story Bookmarks Profiles Tab       | Window Help                        |                        |                     |                      | 👼 🕸 🚳 🖻 🛤 🗢 Q                                         | Wed 8 Jan 2:08 pm |
|-------------------------------------|------------------------------------|------------------------------------|------------------------|---------------------|----------------------|-------------------------------------------------------|-------------------|
| 🔴 🔴 🌒 🏥 Build & Price               | × +                                |                                    |                        |                     |                      |                                                       | ~                 |
| ← → ♂ ⋒ 😁 apps.cisco.c              | com/ccw/cpc/estimate/items/TY16018 | 8063IL                             |                        |                     |                      | 🖈 🚺 💩 🗱 🗗                                             | Finish update     |
| Cisco Commerce<br>Cisco 😪 Estimates |                                    | ≡ ▼ Search All                     |                        |                     | ٩                    | Andrev                                                | v Evans 🗸 🕫 🏢     |
|                                     | •                                  | Catalog Estimates                  | Deals & Quotes         | Orders Subscription | s & Services Softw   | vare                                                  |                   |
|                                     |                                    | Catalog Es                         | estimate Information   | ltems               | Install/Service      |                                                       |                   |
| ESTIMATE NAME Estimate_TY160        | D188063IL (TY160188063IL) 🖍        |                                    |                        |                     | 🖲 Save V             | /ersion 🕩 Export/Email < Share 🗟 Clone 🖀 De           | elete 💊 Add Tag   |
| Estimate ID<br>TY160188063IL        | Created By<br>Andrew Evans         | Created On<br>07-Jan-2025          | Intended Use<br>Resale | Customer M          | lame                 | Price List<br>Global Price List US Availability (USD) |                   |
| Items                               |                                    |                                    |                        |                     |                      | Back                                                  | Continue          |
| Э ЈІВВ                              |                                    |                                    |                        | 1 Add               | 0 💿 🖸                | Estimate Preferences ~                                | : 0               |
| SKU                                 | Description                        |                                    | Product Family         | List Price (USD)    | Zero List Price Iten | me                                                    |                   |
| JIBB-PLAT                           | SolutionsPlus<br>Subscription      | s- <b>JIBB</b> Term Based<br>Offer | SolutionsPlus Products | 0                   | Hide Oty             | Q Search Estimate Line Items                          |                   |
| JIBB-ADD                            | SolutionsPlus                      | - JIBB Add-On Services             | SolutionsPlus Products | 0                   | (USD)                | (USD) (%)                                             | (USD)             |
|                                     | Can't Find? Sean                   | ch in Find Products and Solutions  | NO RECORD              | 15                  |                      |                                                       |                   |
|                                     |                                    |                                    |                        |                     |                      |                                                       |                   |

4) After selecting JIBB-PLAT, click ADD to proceed.

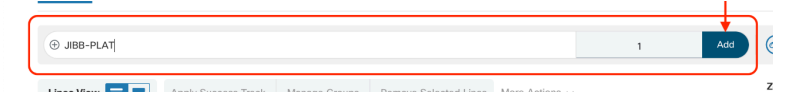

5) On this screen, you will need to click on "Select Options" to choose the type of JIBB licenses you want to order and configure the quantity/terms (start date/term length).

| 🔹 Chrome File Edit View History Bookmarks Profiles Tab Window Help                                                                                                    |                                            |                                               | 🥮 ₿ 🚳 ⊡ 🐲 🎓 🤉 Q 🚼 Wed8Jan2:09pm                                                      |
|----------------------------------------------------------------------------------------------------|--------------------------------------------|-----------------------------------------------|--------------------------------------------------------------------------------------|
| • • • Build & Price x +                                                                                                    |                                            |                                               | ~                                                                                    |
| ← → ♂ ⋒ 💲 apps.cisco.com/ccw/cpc/estimate/items/TY160188063IL?localeChanged=null8                                                                                                    | kflow=nextgen                              |                                               | 🖈 🜔 💩 🔅 🗅   🍪 Finish update 🗄                                                        |
| Items                                                                                                    |                                            |                                               | Back Continue                                                                        |
| The product discounts are cascaded to subscription terms, nowever subscription terms may                                                                                                    | only be eligible for lower discounts. To a | apply the proper discount to subscription ite | пть, спск от тиске ани степ, жрру різсоціт.                                          |
|                                                                                                    | [← Import Saved                            | Configuration                                 | Estimate Preferences V                                                               |
| Lines View  Apply Success Track Manage Groups Remove Selected Lines                                                                                                    | More Actions $ \smallsetminus $            | Zero List Price Items<br>Hide O Show          | Q Search Estimate Line Items                                                         |
| C Control Control Cont | Estimated Lead Time (<br>(Days)            | Unit List Price Qty<br>(USD)                  | Unit Net Price<br>(USD)         Discounts<br>(%)         Extended Net Price<br>(USD) |
| 1.0 JIBB-PLAT      whild as of 07-Jan-2025 07:09:39 PST     SolutionsPlus-JIBB Term Based Subscription Offer                                                                                                    | Not Applicable                             | 0.00 1                                        | 0.00 0.00                                                                            |
| Select Options Validate Recommended Content Add Note Add Subtotal C                                                                                                    | Copy Remove Line                           |                                               | Additional Details 📀                                                                 |
|                                                                                                    |                                            | Financi                                       | al summary with Hardware, Software and Services view                                 |

6) Now, you will have the choice between selecting JIBB Cloud (Standard) or JIBB On-Prem.

For the sake of this example scenario, select JIBB Cloud (Standard) - go to step 13 to see further instructions for JIBB On-Prem).

| <b>Chrome</b> File Edit View History Bookmarks Profiles Tab Window H   | alp                                                                    | 👼 🛱 🊳 Fa 🛤                                                            | 💵 奈 Q 🖀 Wed 8 Jan 2:09 pm     |
|------------------------------------------------------------------------|------------------------------------------------------------------------|-----------------------------------------------------------------------|-------------------------------|
| • • • # Cisco × +                                                      |                                                                        |                                                                       | ~                             |
| ← → ♂ ि 😭 😝 apps.cisco.com/cfgcor/public/cui/#/xaas/ui?rl=y&appid=BNP8 | isTermsModalFlow=false&sld=1736305653493&plp=Y&pld=677dec7c3ba7ad571b5 | 18327&rf=JSON 🖈 🚺 😇                                                   | 🌞 🗅   🌍 Finish update 🗄       |
| SolutionsPlus-JIBB Term Based Subscr                                   |                                                                        | icelist Global Price List - US (USD) $0.00 \sim$                      | uncel Verify & Save           |
| USD 0.00                                                               | Expand All   Collapse All   🖑 Reset Configuration                      | 矩 Summary 을 Terms 🤇                                                   | Aessages                      |
| JIBB Term Based Subscription Offer                                     | ^                                                                      | Subscription Messages                                                 | 20                            |
| Please select the type of JIBB deployment you require                  | O JIBB Cloud (Standard)                                                | A Suggested Actions (1)                                               | ^                             |
|                                                                        | O JIBB On-Prem                                                         | If you need more information on this off<br>please go to Salesconnect | fer or you need help ordering |

7) Now, you can enter the quantity per type of JIBB Cloud License you want to order.

JIBB Room Licenses are for installing JIBB onto Cisco devices, meaning anyone who uses that device in that room can use JIBB.

JIBB BYOD User Licenses are for individual users to use JIBB with their own webcam/camera device using JIBB's Webapp.

| t Chrome File Edit View History Bookmarks Profiles Tab Window H                 | telp                                                                    | 👼 🖡 🏟                                                   | 🗠 🛤 奈 Q 🗃 Wed 8 Jan 2:10 pm  |  |  |  |
|---------------------------------------------------------------------------------|-------------------------------------------------------------------------|---------------------------------------------------------|------------------------------|--|--|--|
| ••• * Cisco x +                                                                 |                                                                         |                                                         |                              |  |  |  |
| ← → C A S apps.cisco.com/cfgcor/public/cui/#/xaas/ui?rl=y&appid=BNP8            | isTermsModalFlow=false&sId=1736305653493&plp=Y&pld=677dec7c3ba7ad571b5c | d8327&rf=JSON 🟠                                         | 🖸 💿 🔅 🖸   🌍 Finish update 🗄  |  |  |  |
| SolutionsPlus-JIBB Term Based Subscr                                            | Pr                                                                      | ricelist Global Price List - US (USD) $139,716.00 \sim$ | Cancel Verify & Save         |  |  |  |
| Subscription<br>USD 139,716.00                                                  | Expand All   Collapse All   🖒 Reset Configuration                       | Summary 🖺 Terms                                         | s <                          |  |  |  |
| JIBB Term Based Subscription Offer (3Added)                                     |                                                                         | Configuration Summary                                   | 🗐 Sort: Category 🗸           |  |  |  |
| Please select the type of JIBB deployment you require                           | JIBB Cloud (Standard)                                                   | Hide Included Items                                     |                              |  |  |  |
|                                                                                 | O JIBB On-Prem                                                          | PRODUCTS                                                | QUANTITY EXTENDED LIST PRICE |  |  |  |
| Discon enter the manifest of UDB Deem Licenses that you would like to wurshoe   | 50                                                                      | JIBB Term Based Subscription Offe                       | er                           |  |  |  |
| Please enter the quantity of JIBB Room Licenses that you would like to purchase | Clear                                                                   | JIBB-ROOM<br>77.62 Per User/Month<br>x 36 Months        | 50 139,716.00<br>User        |  |  |  |
| purchase 🛈                                                                      |                                                                         |                                                         |                              |  |  |  |

8) After entering a quantity, in this case, 50 JIBB Room Licenses, click on the Terms tab and then click edit to configure the start date and term length.

| <b>Chrome</b> File Edit View History Bookmarks Profiles Tab Window H                                   | lelp                                                                    | 🧓 爭 🏐 🗁 🐲 充 Q 署 Wed8Jan 2:10.pm                                          |
|----------------------------------------------------------------------------------------------------|-------------------------------------------------------------------------|--------------------------------------------------------------------------|
| • • • * Cisco × +                                                                                      |                                                                         | ·                                                                        |
| ← → C ⋒ S apps.cisco.com/cfgcor/public/cui/#/xaas/ui?rl=y&appid=BNP8                                   | kisTermsModalFlow=false&sld=1736305653493&plp=Y&pld=677dec7c3ba7ad571b5 | d8327&rf=JSON 🖈 🚺 💿 🔅 🏠   🌍 Finish update 🗄                              |
| IIIIIII<br>CISCO JIBB-PLAT NEW                                                                         | P                                                                       | icelist Global Price List - US (USD) Cancel Verify & Save AE             |
| USD 139,716.00                                                                                         | Expand All   Collapse All   O Reset Configuration                       | 부를 Summary 😰 Terms 📿 Messages                                            |
| JIBB Term Based Subscription Offer (3 Added)                                                           | ^                                                                       | Terms and Billing                                                        |
| Please select the type of JIBB deployment you require                                                  | <ul> <li>JIBB Cloud (Standard)</li> </ul>                               | Requested Start Date                                                     |
|                                                                                                    | O JIBB On-Prem                                                          | Requested For                                                            |
| Please enter the quantity of JIBB Room Licenses that you would like to purchase $\bigodot$             | 50 Clear                                                                | 36 Months from 10-Jan-2025 to 09-Jan-2028<br>Automatically Renews For () |
| Please enter the quantity of JIBB BYOD User Licenses that you would like to purchase $\textcircled{0}$ | _Qty                                                                    | 12 Months on 10-Jan-2028 Billing Frequency Presaid Term                  |
|                                                                                                    |                                                                         |                                                                          |

9) Once you have configured the terms to your liking, click on Save Changes.

| IIII SolutionsPlus-JIBB Term Based Subs                                       | scr                                                     | Pribelist Global Price List - US (USD) Cancel Save Changes 139,716.00 ~                                                                                                    |
|-------------------------------------------------------------------------------|---------------------------------------------------------|----------------------------------------------------------------------------------------------------|
| urrent Terms and Billings                                                     |                                                         | Terms and Billing Messages                                                                                                    |
| iquested Start Date<br>•Jan-2025                                              | Automatically Renews For ()<br>12 Months on 10-Jan-2028 | Suggested Actions (1)                                                                                                    |
| quested For<br>Months From 10-Jan-2025 To 09-Jan-2028<br>ew Terms and Billing | Billing Frequency<br>Prepaid Term                       | Cisco willepply a standard lead time to your requested start date<br>based on the selected product. Cisco may not be able to honor the<br>requested start date (RSD). In some cases, our systems may requir<br>additional lead-time to provision your services. Submitting a RSD th<br>is too early could cause customer subscription billion issues. Verify |
| Requested For > 36 Months from 10-Jan-2025 to 09-Jan-2028                     |                                                         | requested start date with your implementation team that aligns with customer deployment readiness.                                                                                                    |
| Automatically Renews For ()<br>12 Months on 10-Jan-2028                       | Propaid Term<br>End Date                                | General Notifications (2)                                                                                                    |
| Requested Start Date 10 Jan 2025                                              | Enter whole month count from 1 to 60                    |                                                                                                    |
|                                                                               |                                                         |                                                                                                    |

10) Now your configuration is complete, click on 'Verify and Save.'

| Alexander File File View History Declaration Decilies Tak Mitadam I             |                                                                          |                                                          |  |  |
|---------------------------------------------------------------------------------|--------------------------------------------------------------------------|----------------------------------------------------------|--|--|
| Chrome Pile Edit View Pilstory Bookmarks Profiles Tab Window T                  | Telp                                                                     | 🥶 🥵 🤯 40 ເທ 🕈 🗘 🍯 Weulojan 2.11pm                        |  |  |
| • • • 🏦 Cisco × +                                                               |                                                                          | ·                                                        |  |  |
| ← → ♂ ⋒ S apps.cisco.com/cfgcor/public/cui/#/xaas/ui?rl=y&appid=BNP             | &isTermsModalFlow=false&sld=1736305653493&plp=Y&pld=677dec7c3ba7ad571b5d | 8327&rf=JSON 🖈 🚺 📾 🗱 🗗   🍪 Finish update 🗄               |  |  |
| SolutionsPlus-JIBB Term Based Subscr                                            |                                                                          | celist Global Price List - US (USD) Cancel Verify & Save |  |  |
| USD 139,716.00                                                                  | Expand All   Collapse All   🖑 Reset Configuration                        | 원 Summary 😰 Terms 🛹 Messages                             |  |  |
| JIBB Term Based Subscription Offer 3Added                                       | ^                                                                        | Terms and Billing                                        |  |  |
| Please select the type of JIBB deployment you require                           | JIBB Cloud (Standard)                                                    | Requested Start Date                                     |  |  |
|                                                                                 | O JIBB On-Prem                                                           | Requested For                                            |  |  |
| Please enter the quantity of JIBB Room Licenses that you would like to purchase | 50 Clear                                                                 | 36 Months from 10-Jan-2025 to 09-Jan-2028                |  |  |
|                                                                                 |                                                                          | Automatically Renews For 1                               |  |  |
| Please enter the quantity of JIBB BYOD User Licenses that you would like to     |                                                                          | 12 Months on 10-Jan-2028                                 |  |  |
| purchase U                                                                      |                                                                          | Billing Frequency                                        |  |  |
|                                                                                 |                                                                          | Prepaid Term                                             |  |  |
|                                                                                 |                                                                          |                                                          |  |  |

11) Now you will see a summary, and you can proceed by clicking "Save & Continue."

| Chrome File Edit View History Bookmarks Profiles Tab Window                          | Help                                                                             |                                                    |                                                         | ຊ 🖀 Wed 8 Jan 2:11pm |
|--------------------------------------------------------------------------------------|----------------------------------------------------------------------------------|----------------------------------------------------|---------------------------------------------------------|----------------------|
| • • • the Cisco x +                                                                  |                                                                                  |                                                    |                                                         | ~                    |
| $\label{eq:constraint} \leftarrow \  \  \rightarrow \  \  \  \  \  \  \  \  \  \  \$ | NP&isTermsModalFlow=false&sId=1736305653493&p                                    | p=Y&pId=677dec7c3ba7ad571b5d8327&rf=JSON           | x 0 📾 🏶 🗅                                               | Finish update :      |
| SolutionsPlus-JIBB Term Based Subscr                                                 |                                                                                  | Pricelist Global Price List - US (USD 139,716.00 ~ | Back to Configuration Save                              | and Continue         |
| Terms and Billing                                                                    |                                                                                  | Offer Messa                                        | iges                                                    | 1                    |
| Requested Start Date 10-Jan-2025                                                     | Automatically Renews For  12 Months on 10-Jan-2028                               | 🛕 Sugg                                             | ested Actions (1)                                       | ^                    |
| Requested For<br>36 Months From 10-Jan-2025 To 09-Jan-2028                           | Billing Frequency<br>Prepaid Term                                                | If you need<br>please go to                        | more information on this offer or you<br>o Salesconnect | need help ordering   |
| Configuration Details                                                                | Hide Included                                                                    | terns 🗊 Sort: Category 🗸                           | ral Notifications (2)                                   | ~                    |
| PRODUCTS                                                                             | UNIT LIST PRICE QUANTITY DURATION                                                | EXTENDED LIST PRICE                                |                                                         | 6                    |
| JIBB Term Based Subscription Offer                                                   |                                                                                  |                                                    |                                                         | '                    |
| JIBB Per Room License subscription<br>JIBB-ROOM                                      | 77.62         50         36           Per User/Month         User         Months | 139,716.00                                         |                                                         |                      |
|                                                                                      |                                                                                  |                                                    |                                                         |                      |

12) Now you have completed your estimate, you are ready to process your order in the usual way you would for any other product on CCW.

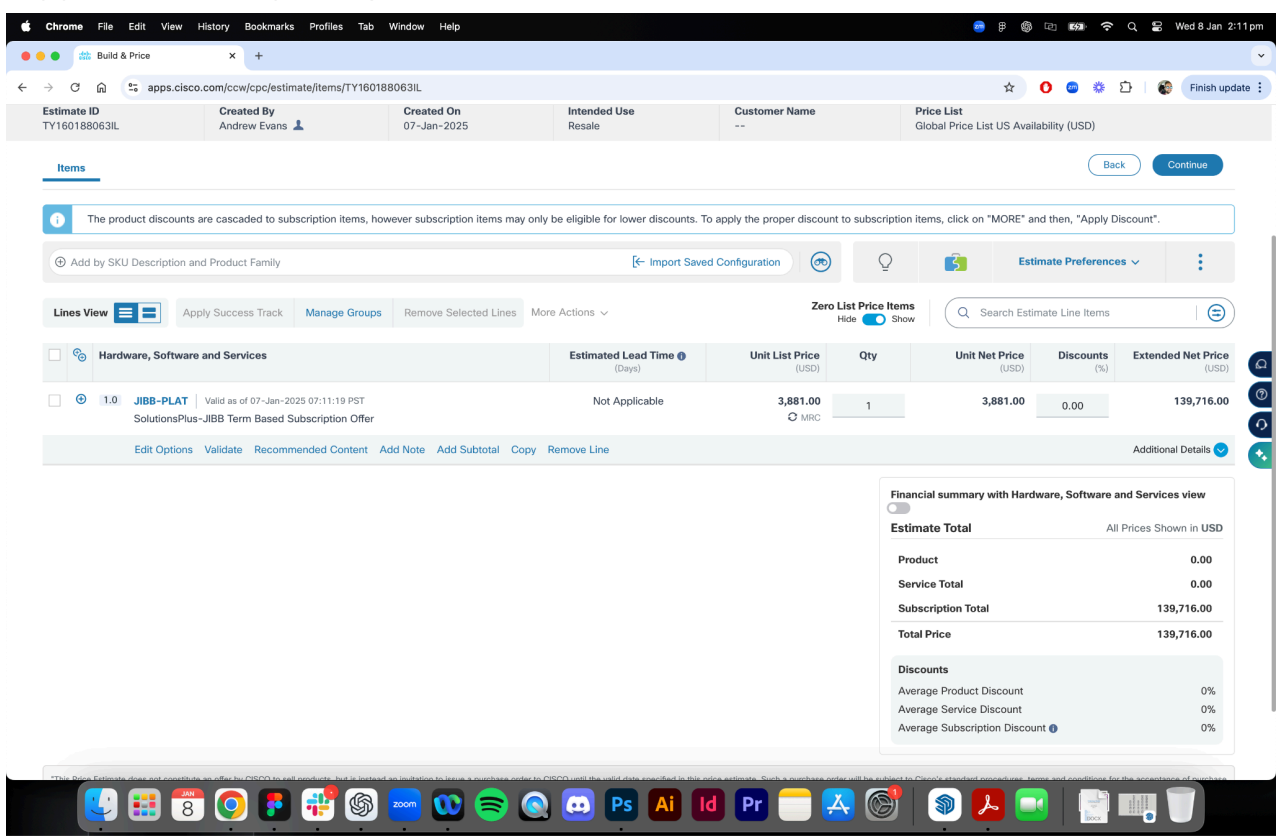

#### 13) JIBB On-Prem License Instructions - following on from Step 6

If you select On-Prem, you will be asked to choose between JIBB Device or JIBB User.

| 📫 Chrome File Edit View History Bookmarks Profiles Tab Window H                                         | elp                                                                      | <b>a</b> ₿ 🚳 ⊡ 🛤 🗢                                                          | Q 🖀 Wed 8 Jan 2:13 pm |
|----------------------------------------------------------------------------------------------------|--------------------------------------------------------------------------|-----------------------------------------------------------------------------|-----------------------|
| • • • ** Cisco × +                                                                                      |                                                                          |                                                                             | •                     |
| $\leftrightarrow$ $\rightarrow$ C $\bigcirc$ apps.cisco.com/cfgcor/public/cui/#/xaas/ui?rl=y&appid=BNP& | isTermsModalFlow=false&sId=1736305879051&plp=Y&pld=677ded5c3ba7ad571b5d8 | 3333&rf=JSON 🛧 🚺 💩 🔅                                                        | 🗅 🛛 🌍 Finish update 🗄 |
| SolutionsPlus-JIBB Term Based Subscr                                                                    | Pric                                                                     | celist Global Price List - US (USD)<br>0.00 ~                               | Verify & Save         |
| USD 0:00                                                                                                | Expand All   Collapse All   O Reset Configuration                        | Hereinstein         Message                                                 | ssages                |
| JIBB Term Based Subscription Offer 1Added                                                               | ^                                                                        | aubscription messages                                                       | 25                    |
| Please select the type of JIBB deployment you require                                                   | O JIBB Cloud (Standard)                                                  | ▲ Suggested Actions (1)                                                     | ^                     |
| Please select the from JIBB Device or JIBB User                                                         | JIBB On-Prem     JIBB Device     JIBB Iser                               | If you need more information on this offer or you please go to Salesconnect | u need help ordering  |
|                                                                                                    |                                                                          | General Notifications (1)                                                   | ~                     |

Select JIBB Device if you only want JIBB to be installed on a specific number of Cisco devices (for example, if you only want to install JIBB in 20 rooms, select JIBB Device and enter your desired quantity).

| Suggested Actions (1)                                           |                           |
|-----------------------------------------------------------------|---------------------------|
|                                                                 |                           |
| a need more information on this offer or you need help ordering |                           |
| e go to Salesconnect                                            |                           |
|                                                                 | 1                         |
| General Notifications (1)                                       |                           |
|                                                                 | General Notifications (1) |

Select JIBB User if you want to install JIBB on all of your Cisco devices and allow all Knowledge Workers in your organization to have access to JIBB (for example, you want all 1000 of your Knowledge Workers to be able to use JIBB on any device at any time, select JIBB User and enter the number of Knowledge Workers at your organization).

|                                                       |                               |       | Terms and Billing                                       | Edit 🖊 ) 👯 |
|-------------------------------------------------------|-------------------------------|-------|---------------------------------------------------------|------------|
| JIBB Term Based Subscription Offer 3 Added            |                               | ^     |                                                         |            |
| Please select the type of JIBB deployment you require | O JIBB Cloud (Standard)       |       | Requested Start Date<br>10-Jan-2025                     |            |
|                                                       | JIBB On-Prem                  |       | Requested For                                           |            |
| Please select the from JIBB Device or JIBB User       | O JIBB Device                 |       | 36 Months from 10-Jan-2025 to 09-Jan-2028               |            |
|                                                       | <ul> <li>JIBB User</li> </ul> |       | Automatically Renews For ()<br>12 Months on 10-lan-2028 | Q          |
| Please enter number of Knowledge Workers (min 100) 🛈  | 1000                          | Clear | Billing Frequency                                       |            |
|                                                       |                               |       | Prepaid Term                                            |            |

After selecting your license type and entering a quantity, follow the instructions in step 8.

Cisco Confidential

© 2025 Cisco and/or its affiliates. All rights reserved.

14) JIBB-ADD (Pilot Plan) Instructions, following on from step 3

After selecting JIBB-ADD, click ADD to proceed.

| ſ | ① JIBB-ADD |                                                                          | 1 | Add | 6 |
|---|------------|--------------------------------------------------------------------------|---|-----|---|
| ι | Lince View | Annhi Succase Track Manana Genuine Damnua Salactari Linae Mara Actions v |   |     | Z |

15) Since JIBB-ADD (JIBB's Pilot Plan) is a prepaid, one-time purchase, with access to JIBB on three Cisco devices in any meeting room for an 8-week trial, you will only need to enter a quantity of 1, unless you want to pilot JIBB in more than three devices.

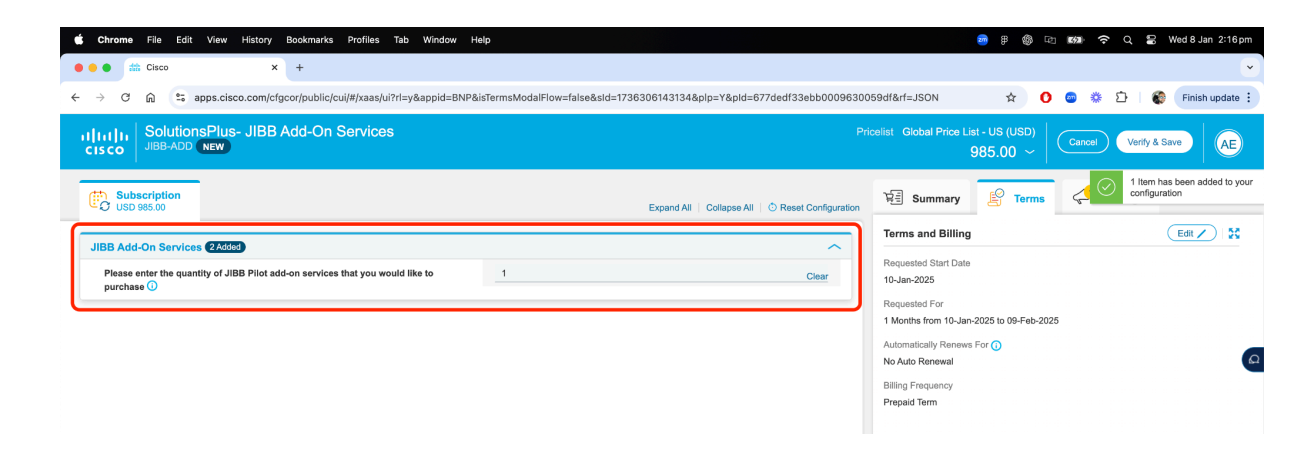

16) Now you can continue by following the same instructions in step 8 to Verify & Save, and Continue with your estimate/order as usual.

## 9. Configuration Examples for ordering:

Make sure you select the appropriate ATO-level SKU first before adding additional requirements.

#### Example :

The customer requires JIBB cloud software licenses for 110 room devices for a 24-month initial term.

| PID       | Quantity Pr | ice/Month | Annual Cost  | Total for term |
|-----------|-------------|-----------|--------------|----------------|
| JIBB-ROOM | 110 \$      | 65.28     | \$ 86,169.60 | \$ 172,339.20  |
|           | тс          | TAL       |              | \$ 172.339.20  |

To request help with configuring or if you are unsure about which license option to choose, please contact <u>sales@jibb.ai</u> for help. You should also join the <u>JIBB ASK space</u> on Webex, which details frequently asked questions, new feature releases, training and enablement webinars, etc.

## 10. SolutionsPlus Additional Discount Approval Process:

### If the requested discount is greater than 20% of the list price, then the following approval steps must be taken:

**STEP 1:** The Cisco Account Representative (AM/PSS) requests the Vendor for approval via email to <u>sales@jibb.ai</u>, including the following data:

- 1. Deal opportunity (SolutionsPlus revenue only)
- 2. Customer/Reseller name
- 3. Date of install
- 4. Discount needed/net price needed
- 5. Cisco part numbers included in the deal
- 6. Justification for additional discount
- 7. Cisco SKU Description
- 8. Cisco Unit Price

- 9. Pricing Term (for subscription deals)
- 10. Quantity
- 11. Cisco Unit Net Price
- 12. Cisco Discount (this is the total discount approved off Cisco MRSP)
- 13. Cisco Extended Net Price
- 14. Specify the currency used in the quote

**STEP 2:** If the Vendor approves the discount, the Vendor responds within THREE (3) business days by sending an email to the Cisco AM/PSS with an approved quote with the following information:

- 1. All the items above from the original request
- 2. Date of Approval
- 3. **Expiration Date of Approval** (valid for a minimum of 90 days from the date of Cisco deal approval)
- 4. Vendor Approval ID #

**STEP 3:** After the AM/PSS receives the approved quote from the Vendor, the AM/PSS will follow the Cisco DSA (Deal Support Automation) process.

**STEP 4:** The AM enters the SolutionsPlus approved discount as Justification Text for requesting the additional discount.

**STEP 5:** The AM/PSS attaches the Vendor email with the approved quote in the DSA. If the Vendor approval is not attached, this quote will be rejected. AM/PSS submits the quote for approval where upon it will go to the group responsible. Note, in CCW it will not show up in the Non-standard approval workflows, this is correct. Once approved, the Cisco Deals Desk agent will adjust the discount to the approved value.

**STEP 6:** The Cisco AM/PSS notifies the Reseller of the approved quote. The reseller converts the quote into an order.

## **11. Discounts and Credit Memos:**

All Solutions Plus products are *discount restricted*, and are **NOT** eligible for any additional discounts, including applying Credit Memos. There is a special discount approval process for one off deals. Please request a copy from your BD/BU representative.

## **12. Additional Information**

For more info or for clarification on supported configurations please visit the <u>Webex ASK JIBB</u> <u>space</u> on Webex or reach out to <u>sales@jibb.ai</u>

© 2025 JIBB. All rights reserved.